## Viewing & Printing Pay Stubs in ESCAPE - the Employee Online Portal

## Trouble Logging In? Try these steps...

- 1. Clear your browser history and log in again.
- 2. Change your portal-related email to a personal address.
- 3. Reset password with the confirmation code going to a cell phone.

## 1. At the **CCOE.net** website, click on **Employees**.

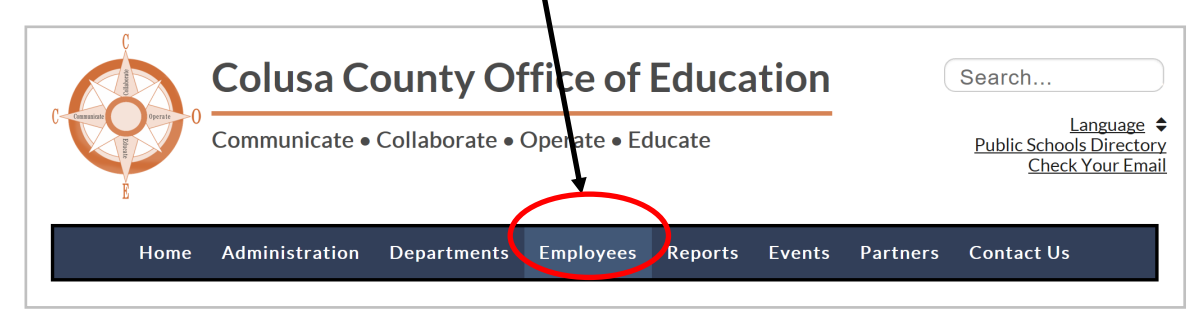

2. At the Employees page, click on Employee Portal.

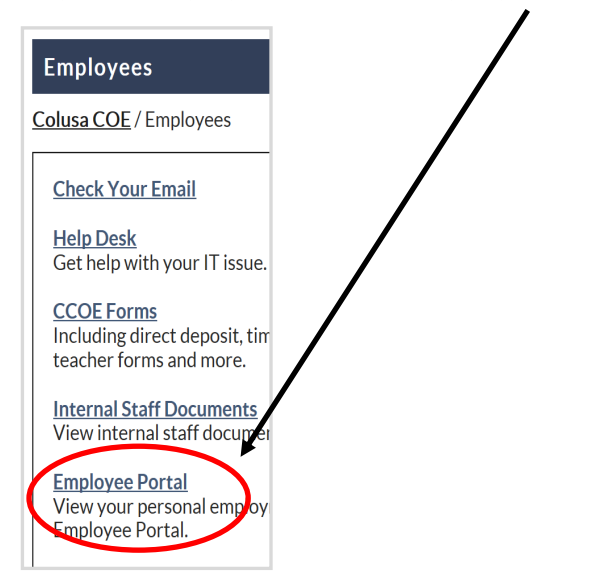

3. The first time you are at *Escape Technology*, click on **Create new user.** 

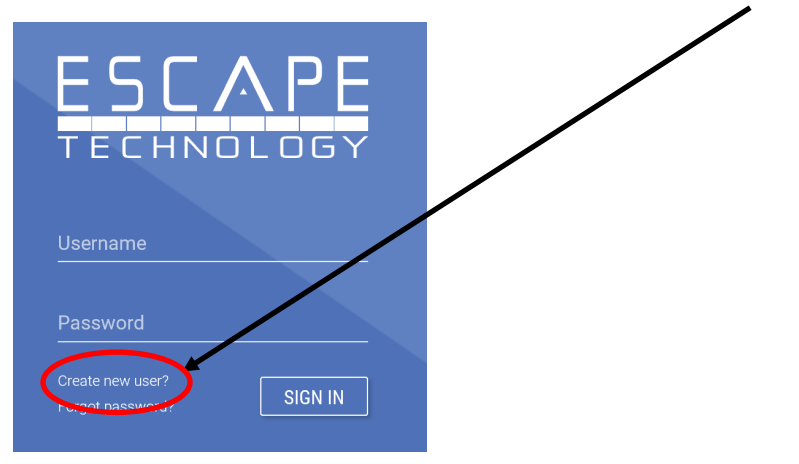

4. Enter Your Personal Information and click on Register.

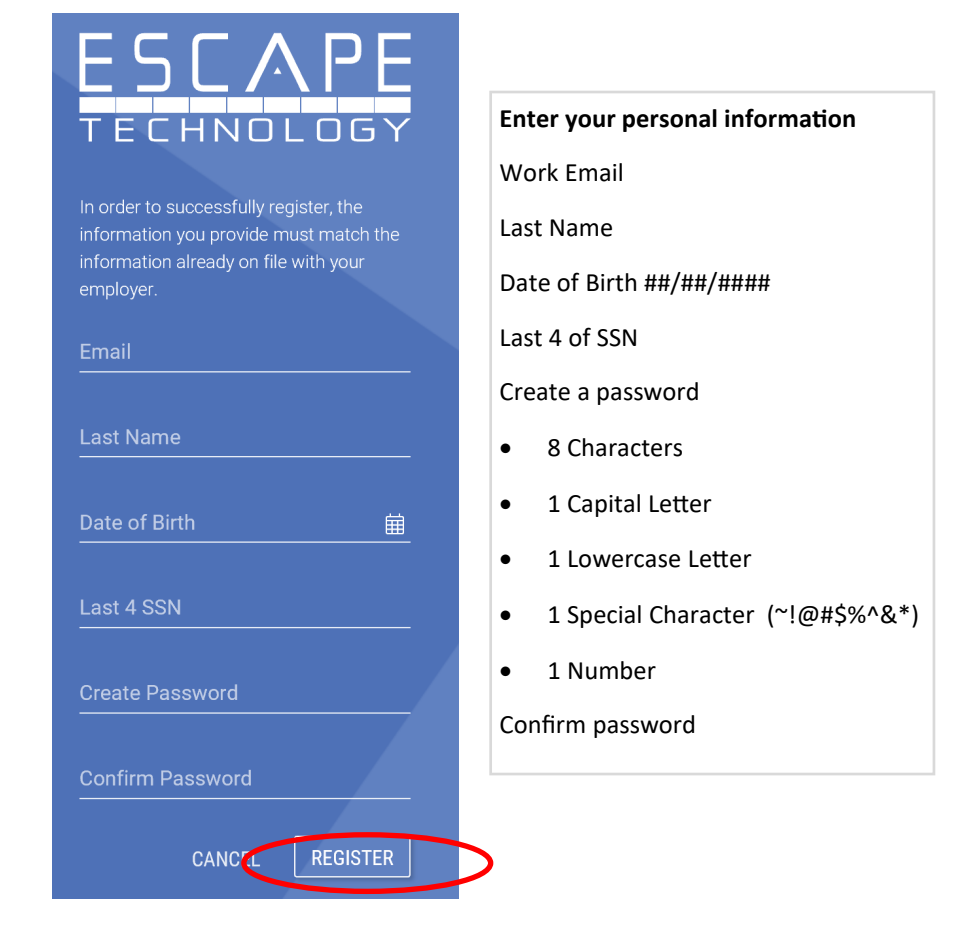

5. You have 5 minutes to type in a Confirmation key that will be emailed to you.

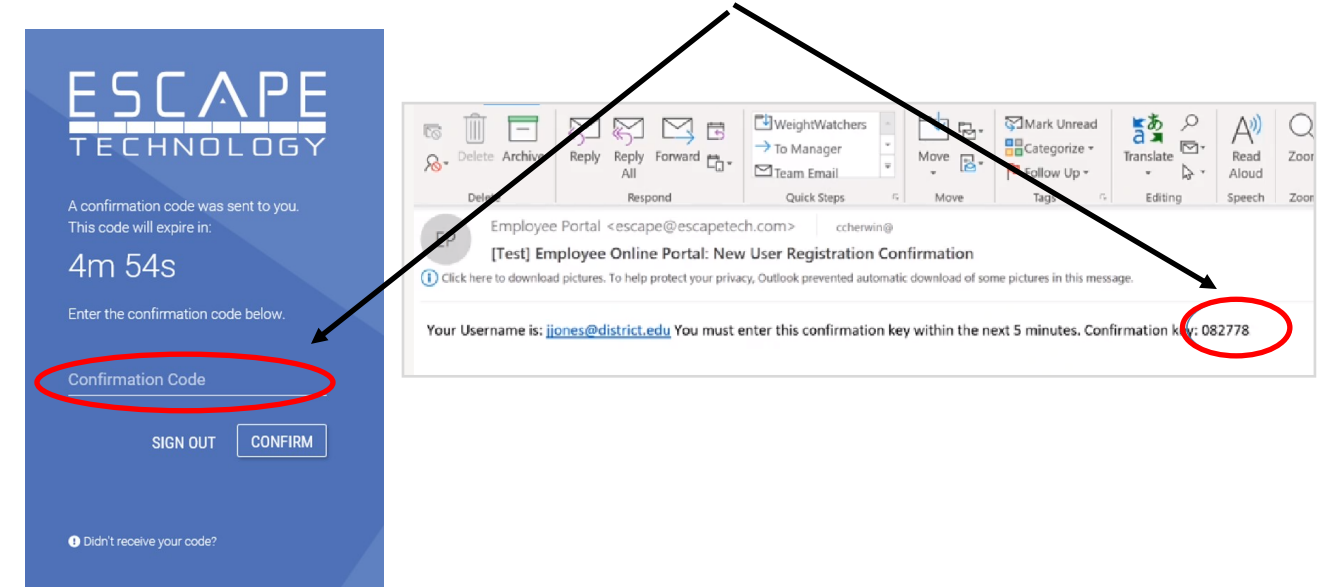

\*\*Write down and save your Username and Password in a safe and private location.\*\*

6. Choose your *Organization* and click on **Select**.

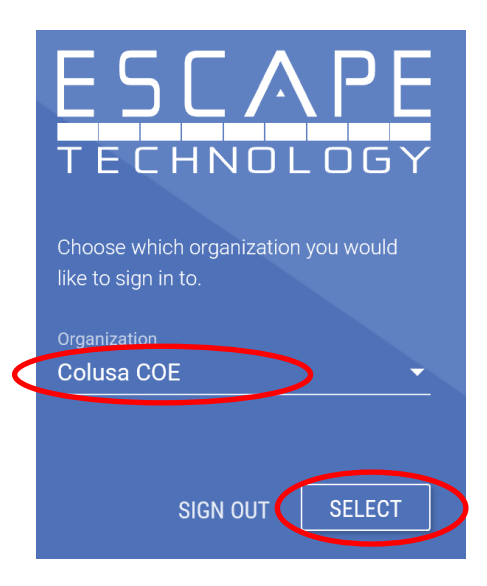

7. When you are logged into Escape, click on My Payroll.

| ESCAPE              |                                                                                    |           |
|---------------------|------------------------------------------------------------------------------------|-----------|
| Dashboard           | Bashboard                                                                          | Org:      |
| ل My Payroll        | Alerts                                                                             | SICK LEAV |
| (3) La la farmation | Your Education Specialist Instruction Credential will be expiring on 12/31/2019    | 120       |
|                     | () Your Education Specialist Instruction Credential will be expiring on 01/01/2020 | 120       |
| (f) My Benefits     | Your 30-Day Substitute Teaching Permit expired on 01/01/2019                       | Hours     |
|                     | 1 07/30/2019 Pay Check now available                                               |           |
| Documents           | Pending W4 has been submitted and awaiting approval                                |           |
|                     | <ol> <li>Pending DE4 has been submitted and awaiting approval</li> </ol>           |           |
|                     |                                                                                    |           |
|                     | ~                                                                                  |           |
|                     | Pay Dates                                                                          |           |
|                     |                                                                                    |           |
|                     | Last Paycheck Sun Mon Tue Wed Thu Fri Sat                                          |           |
|                     | 31 1 2 3 4 5 6                                                                     |           |
|                     | 7 8 9 10 11 12 13                                                                  |           |

8. At My Payroll, click on the small View Paycheck button.

| With Payroll           Payroll History         Withholdings           Last Pay Period         Pay Pariod: 07/29/19           Pay Date: 07/20/2019         Padetal Tax: S (0)           State Tax: S (0)         State Tax: S (0) | Net Pay         \$3,504.11           Taxes         \$745.55           Pre-Tax Deductions         \$485.34           Misc. Deductions         \$0.00 | PAYCHECK CALCULATOR |
|----------------------------------------------------------------------------------------------------|----------------------------------------------------------------------------------------------------|---------------------|
| Recent Paychecks                                                                                                    |                                                                                                    |                     |
| Pay Date                                                                                                    | Gross Pay                                                                                                    | Net Pay             |
| 07/30/2019                                                                                                    | \$4,735.00                                                                                                    | \$3,504.11 👁 🚯      |
| 06/28/2019                                                                                                    | -\$163.73                                                                                                    | \$3,000.41 👁 🚯      |
| 06/28/2019                                                                                                    | \$0.00                                                                                                    | 00,144,00           |
| 05/31/2019                                                                                                    | \$6,177.80                                                                                                    | \$3,529.81 👁 🔕      |

9. Click on the **Print** button.

| Print                                           |                                                                                                    | First                                  | < 1 of 1                   | > Lest                                                                                                    |                                     |                                                            |
|-------------------------------------------------|----------------------------------------------------------------------------------------------------|----------------------------------------|----------------------------|----------------------------------------------------------------------------------------------------|-------------------------------------|------------------------------------------------------------|
|                                                 |                                                                                                    | Tinhanani e                            |                            |                                                                                                    |                                     |                                                            |
| District: Colu<br>Employee: Joe F               | Externment of Employee Earnings and<br>Indirict: Column County Office of Education - 001<br>mployee: Joe Friendly |                                        |                            | Check Number:<br>Issue Date:                                                                                                    |                                     | 000753315<br>07/50/2015<br>47/2012018                      |
| Employee ID: 0024                               | ea Location.                                                                                                    | Out - Coules Couliny                   | Contra Co                  | Pay Palloo E                                                                                                    | and Dank.                           | 1000                                                       |
| ADDITIONALJEXTRA                                | 100.000                                                                                                    | 47.85                                  | 4,735.00                   | Federal Withholding<br>Medicare<br>Hate Withholding<br>+ Jaurneer Bartogs<br>Bermanner Ber Refand<br>• TTR / 40<br>• CYT WINDON PRE TAX<br>• Deatai<br>• Deatai<br>• Medical Pre Tax<br>• Overpaid Premiums | 620.46<br>68.66<br>144.78<br>436.54 | 2,966<br>463<br>358<br>2,654<br>153<br>655<br>4,875<br>675 |
|                                                 |                                                                                                    |                                        |                            | TOTAL DEDUCTION 8                                                                                                    | 1,230.88                            | 13,145./                                                   |
| GROES PAY:<br>DEDUCTION 8:<br>NET PAY:          | 4,785.00<br>1,289.88 Earning<br>3,504.11 pre                                                                      | Gross Wage Sun<br>Curren<br>c 4,735.00 | t Yeardo.Date<br>36,490.27 | Employer Contributions<br>Neclosre<br>STR 8 / 60<br>SUI                                                                                                    | Current<br>68.98<br>809.88<br>2.37  | YTD<br>418<br>5,811<br>16                                  |
| Tax Informa<br>PEDERAL: (8-0)<br>STATE: (8-0: 0 | ation BIT<br>DAIDI                                                                                                | 4,248.58                               | 28,636.67                  | Workers' Comp                                                                                                    | 118.33                              | 318.                                                       |
| Your aredenSal will exp                         | Leave<br>Importan<br>Me on 01/01/0018.                                                                            | Delancios<br>t Meccagec                |                            |                                                                                                    |                                     |                                                            |

## Questions? Contact Cindy Garcia (530) 458-0350 cindygarcia@ccoe.net